# Serial/CAN 适配器

# **SCA-102**

# 产品手册

### **REV1.1**

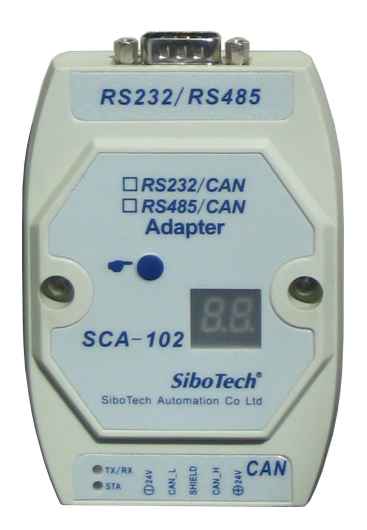

# 上海泗博自动化技术有限公司

## Sibotech Automation Co., Ltd

技术支持热线:021-5102 8348 E-mail:support@sibotech.net

## SCA- 102 Serial/CAN适配器

User Manual

## 目 录

| <i>—</i> , | 引言            | 2  |
|------------|---------------|----|
|            | 1.1 关于说明书     |    |
|            | 1.2 版权信息      | 2  |
|            | 1.3 相关产品      |    |
|            | 1.4 术语解释      | 2  |
| <u> </u>   | 产品概述          | 4  |
|            | 2.1 产品功能      | 4  |
|            | 2.2 产品特点      | 4  |
|            | 2.3 技术指标      | 4  |
| Ξ,         | 产品外观          | 6  |
|            | 3.1 外观说明      | 6  |
|            | 3.2 指示灯       | 7  |
|            | 3.3 CAN 端口接线  | 7  |
|            | 3.4 串口接线      | 8  |
|            | 3.5 数码显示      |    |
|            | 3.6 按键        | 8  |
| 四、         | 配置软件使用说明      |    |
|            | 4.1 软件界面      | 9  |
|            | 4.2 基本配置参数    |    |
|            | 4.3 滤波器参数配置   |    |
|            | 4.4 配置应用举例    |    |
| 五、         | 通信格式          |    |
|            | 5.1 数据转换格式    |    |
|            | 5.2 透明传输      | 19 |
|            | 5.3 透明带标识符传输  |    |
|            | 5.4 串口接收的断帧方法 |    |
|            | 5.5 滤波器功能     |    |
| 六、         | 典型应用          |    |
| 七、         | 安装            | 25 |
|            | 6.1 机械尺寸      | 25 |
|            | 6.2 安装方法      | 25 |
| 八、         | 运行维护及注意事项     |    |
|            |               |    |

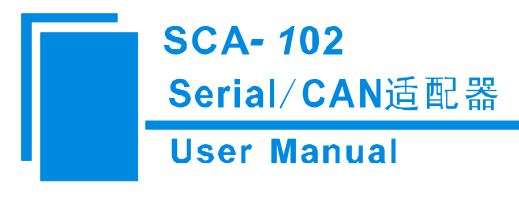

# 一、引言

## 1.1 关于说明书

本手册适用于产品 SCA-102,手册提供该产品的各项参数,具体使用方法和注意事项,方便工程人员的操作运用。在使用本产品之前,请仔细阅读本说明书。

随着产品的改进,本手册也将不断更新,如果您需要最新的版本,请联系本公司或访问网站( www.sibotech.net)。

## 1.2版权信息

本说明书中提及的数据和案例未经授权不可复制。泗博公司在产品的发展过程中,有可能在不通知用户的情况下对产品进行改版。

SiboTech<sup>®</sup>是上海泗博自动化技术有限公司的注册商标。

该产品有许多应用,使用者必须确认所有的操作步骤和结果符合相应场合的安全性,包括法律方面, 规章,编码和标准。

## 1.3 相关产品

本公司其它相关产品包括:

SD-10、MCA-240 等。

获得以上几款产品的说明,请访问公司网站 www.sibotech.net,或者拨打技术支持热线:021-5102 8348。

### 1.4 术语解释

CAN: CAN 总线是德国 BOSCH 公司从 80 年代初为解决现代汽车中众多的控制与测试仪器之间的数 据交换而开发的一种串行数据通信协议,它是一种多主总线,通信介质可以是双绞线、同轴电缆或光导纤 维。通信速率可达 1MBPS。

RS-232: 是美国电子工业协会 EIA(Electronic Industry Association)制定的一种串行物理接口标准。

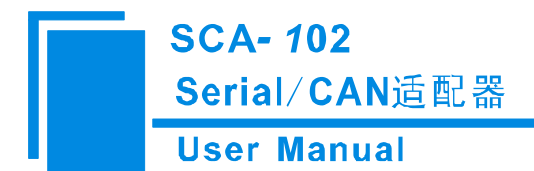

RS 是英文"推荐标准"的缩写,232 为标识号。RS-232 总线标准设有 25 条信号线,包括一个主通道和一个 辅助通道。

在多数情况下主要使用主通道,对于一般双工通信,仅需几条信号线就可实现,如一条发送线、一条 接收线及一条地线。

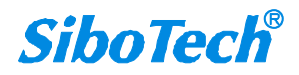

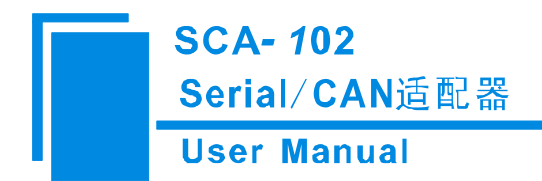

二、产品概述

### 2.1 产品功能

SCA-102 是一款能够在 PC 或者带有 RS232/RS485 接口设备和 CAN 之间进行数据交换和传输适配器。 该模块可以实现 RS232/RS485 与 CAN 总线之间透明传输,同时也可以满足从 RS232/RS485 到 CAN 的数 据转换传输,它可以满足工业控制、智能楼宇、汽车电子等领域中的数据处理、数据采集、数据通信网络 的 CAN 接口单元,为客户的快速应用 CAN 网络提供了高可靠性,高效的解决方案。

## 2.2 产品特点

- 支持 CAN2.0A 和 CAN2.0B 两种 CAN 总线协议
- 可以实现从 RS232/RS485 到 CAN 的透明传输
- 可以实现从 RS232/RS485 到 CAN 的数据转换的传输(RS232\RS485 发送数据中带有 CAN 报文 信息转换成相应的 CAN 报文发送)
- RS232/RS485 支持波特率范围: 1200~115200
- CAN 支持波特率范围: 5K~1000K

## 2.3 技术指标

- 实现 CAN-bus 与 RS-232/RS485 的双向数据通信;
- 支持 CAN2.0A 和 CAN2.0B 协议,符合 ISO/DIS 11898 规范;
- CAN 波特率: 1000K、500K、250K、125K、100K、50K、20K、10K、5K;
- 支持 RS232/RS485 通信接口(不能同时具有两种接口),通信速率在 1200~115200bps 之间可设定;
   (串口波特率: 115200、57600、38400、19200、9600、4800、2400、1200)
- 提供两种数据转换模式:透明转换、透明带标识转换;
- 使用环境:
  - ▶ 相对湿度: 5%至 95%的相对湿度(无凝露)
  - ▶ 周围空气温度: -20℃ ~ 60℃, 且 24 小时的平均值不超过 45℃(特殊定货除外)
  - ▶ 安装地点的海拔高度不超过 2000 米

## SCA- 102 Serial/CAN适配器

### **User Manual**

- ▶ 污染等级为3级
- EMC:
  - ▶ 静电放电(ESD)抗扰性
    - 一对于非金属设备外壳用空气隙放电方法施加±8KV的测试电压。
    - 一对金属设备外壳用空气隙放电方法施加±4KV的测试电压。
  - ▶ 射频电磁场辐射抗扰性
    - -频率范围 80 MHZ 至 1000MHZ 强度为 10V/m 的调幅波。
  - ▶ 电快速瞬态/脉冲群抗扰性
    - -5KHZ 的±1KV 最大测试电压施加在包含 CDI 通讯介质的电缆。
    - -5KHZ的±2KV最大测试电压施加在所有其它电缆和端口。
  - ▶ 射频场感应的传导骚扰的抗扰性
    - 一在150KHZ~80MHZ频率范围上10Vrms.调幅波。
  - ▶ 发射

按GB4824,组1,A级。

▶ 传导发射

按GB4824,组1,A级。

- 工作电源: 直流 24V (11V~30V), 消耗电流最大为 60mA (24V)。
- 机械尺寸: 100mm(长)×70mm(宽)×25mm(深)
- 安装: 35mm 导轨

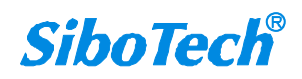

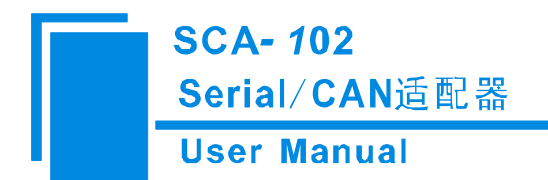

三、产品外观

3.1 外观说明

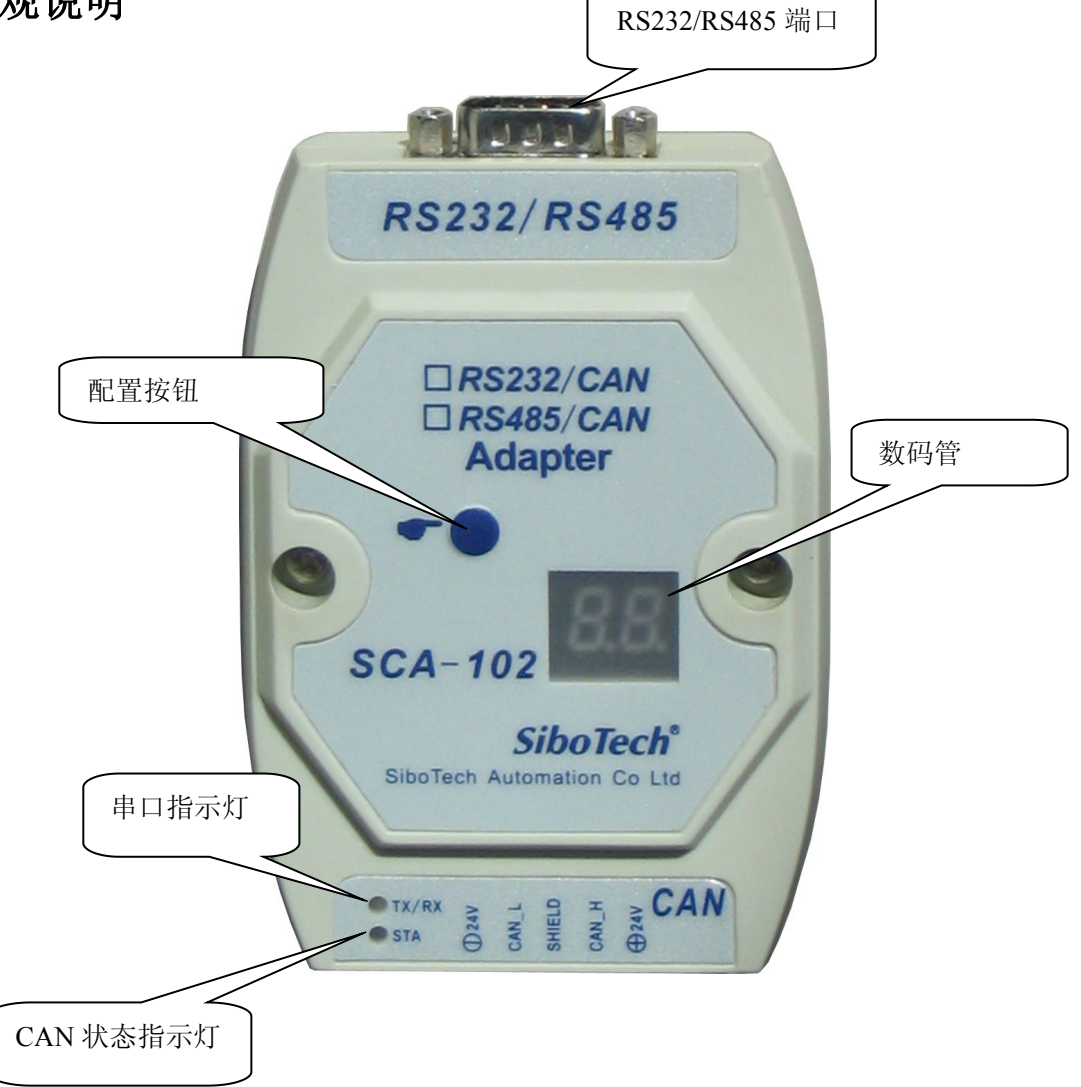

*SiboTech*<sup>®</sup>

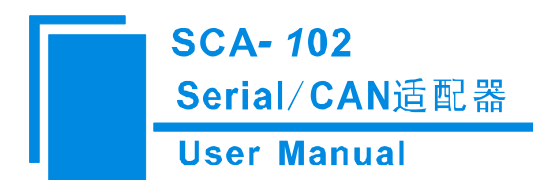

## 3.2 指示灯

| 表 | 3.1         | 指示灯功能 |
|---|-------------|-------|
| - | <b>U</b> .I |       |

| 指示如          | 丁状态  | 作用                |
|--------------|------|-------------------|
| CAN 状态指示灯    | 绿色常亮 | CAN 正常状态          |
| (STA)        | 红灯常亮 | CAN 口 Bus off 或出错 |
| 电口华二灯(TV/DV) | 绿灯闪烁 | 串口有数据接收或发送        |
| 中口疳小灯(IX/KX) | 绿灯灭  | 串口无数据接收或发送        |

在 SCA-102 上电时, 2 个指示灯会红色闪烁一次, 表示上电初始化, CAN 状态指示灯绿灯常亮, 表示 CAN-bus 正常状态。

## 3.3 CAN 端口接线

SCA-102 采用五针连接器

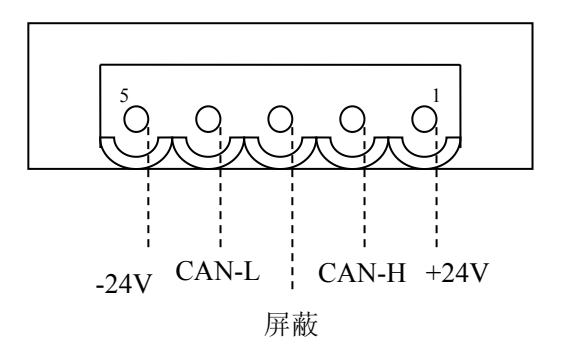

**注:** -24V 和+24V 之间的电压为: 24V;

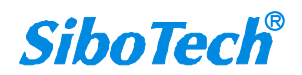

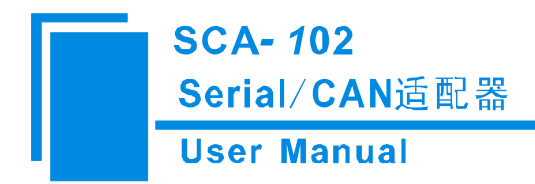

### 3.4 串口接线

SCA-102 的串口使用 DB9 公接头连接器

RS-232 接口:

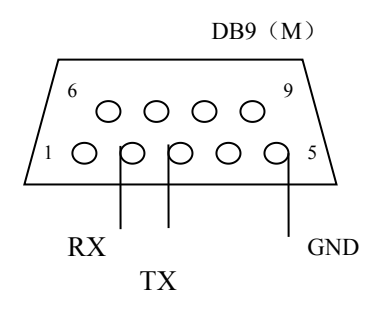

RS-485 接口:

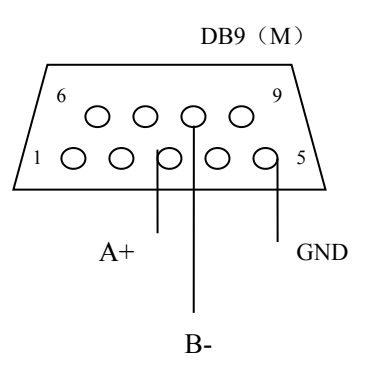

## 3.5 数码显示

在运行模式下,数码管显示为配置的节点号,如果出现 CAN 发送异常,则显示 Eo。在配置模式下,数码管显示为 CF。

### 3.6 按键

双击按键进入配置模式,数码管显示为 CF,在此模式下可以通过 SCA-123 配置软件配置系统参数。 在配置模式下,再次双击按键,则模块等待一段时间后会复位系统,并进入运行状态。

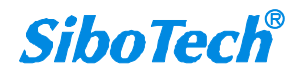

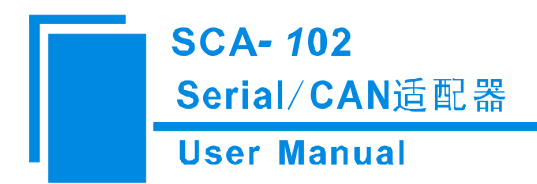

# 四、配置软件使用说明

在使用 SCA-102 之前需要按照使用产品的需求配置参数。如果没有配置参数,产品将保持上一次的配置参数。如果是第一次使用,产品参数为默认参数。SCA-123 是一款用来配置适配器 SCA-102 的软件,能设置相关通讯参数及命令。

## 4.1 软件界面

#### 选择串口界面:

双击配置软件 SCA-123 将出现选择串口界面,选择下载配置参数所使用的串口。

| 选择串口     |      |    |  |
|----------|------|----|--|
| 端口       | СОМ1 | •  |  |
| <b>(</b> | È    | 取消 |  |

#### 图 4.1 选择使用的串口

注: 在配置参数之前,要双击 SCA-102 上的按键,数码管显示 "CF",指示灯熄灭。 配置参数界面:

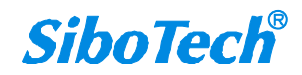

SCA- 102 Serial/CAN适配器

### **User Manual**

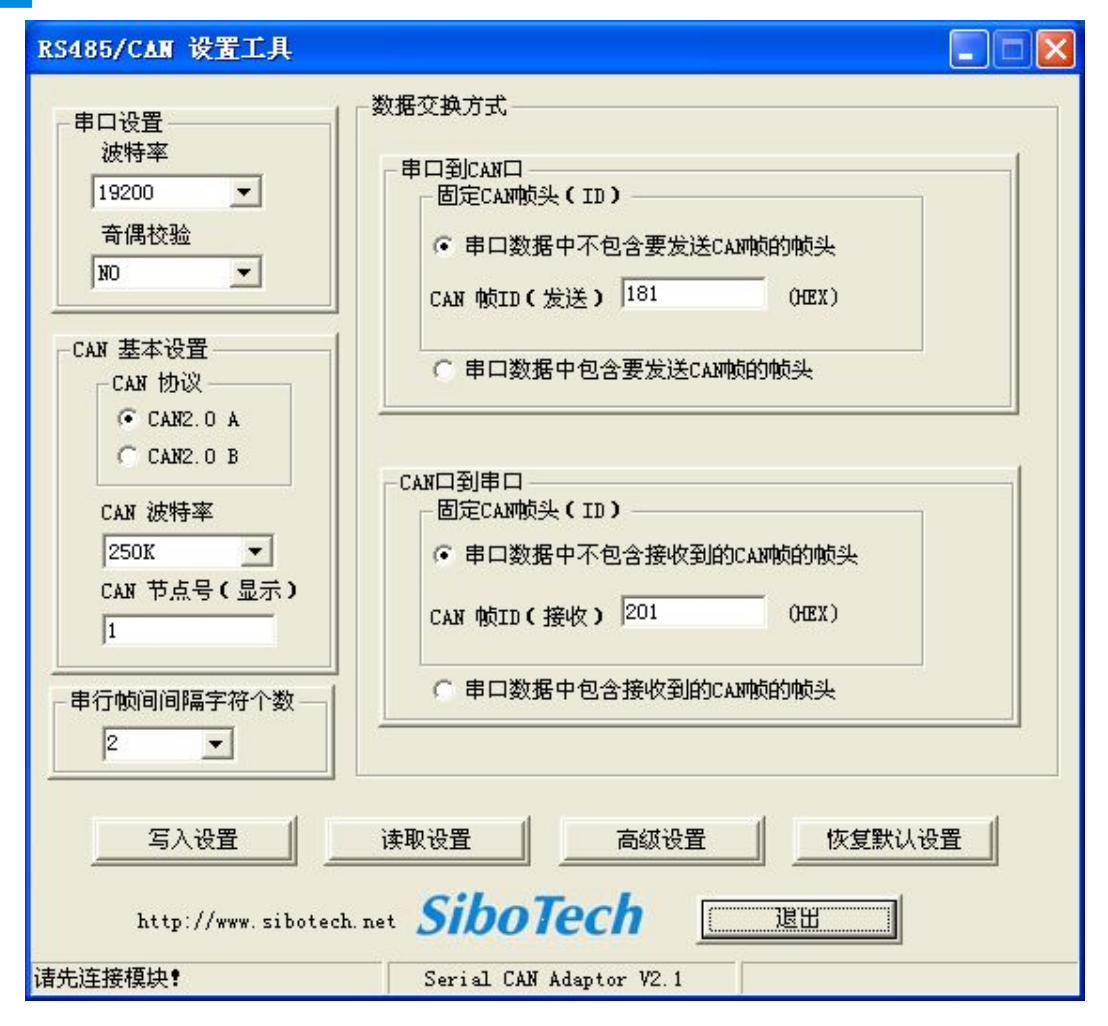

图 4.2 配置参数界面

### 4.2 基本配置参数

软件具有**写入设置、读取设置**和恢复默认设置三种功能。

串口参数配置

- 波特率: 1200~115200
- 奇偶校验: No、Even、Odd
- 串行帧间隔字符个数: 2~20

使用 SCA-102 时,配置需求的串口参数,包括串口的波特率、奇偶校验位和串口帧间隔字符个数。其中,串口帧间隔字符个数的作用是在串口发送数据时,将两次发送数据进行断帧的超时时间长度,如果发送数据过程中,在设置的间隔字符时间长度中没有接收到数据,则将接收到的数据作为一帧,再次接收到 www.sibotech.net 10 SiboTech®

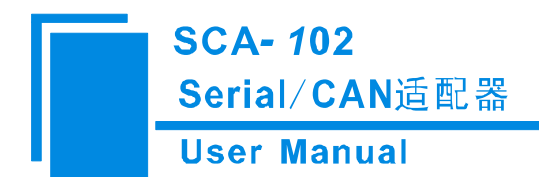

的数据作为下一帧。

#### CAN 参数配置

- CAN 协议包括 CAN2.0A、CAN2.0B
- CAN 波特率 5K~1M
- CAN 节点号 1~99

使用 SCA-102 时,按照需求设置使用的 CAN 协议和波特率。CAN 节点号的设置范围为 1~99,并且 会在数码管显示 CAN 节点号,用于区分不同的节点。

### 数据交换方式配置

在从串口到 CAN 口有两种发送方式包括:

- 串口数据中不包含要发送 CAN 帧的帧头
- 串口数据中包含要发送 CAN 帧的帧头

在从 CAN 到串口有两种接收方式包括:

- 串口数据中不包含接收到的 CAN 帧的帧头
- 串口数据中包含接收到的 CAN 帧的帧头

如果选择**串口数据中不包含要发送 CAN 帧的帧头**,则需要在 CAN 帧 ID (发送)填入 CAN ID 号,在 发送时, CAN 报文的帧头中的 ID 号将使用此 ID 号。

如果选择**串口数据中包含要发送的 CAN 帧的帧头**,则发送数据的格式为 CAN ID + 数据,在发送时,数据中的 CAN ID 将作为 CAN 报文的帧头中的 ID 号发送。

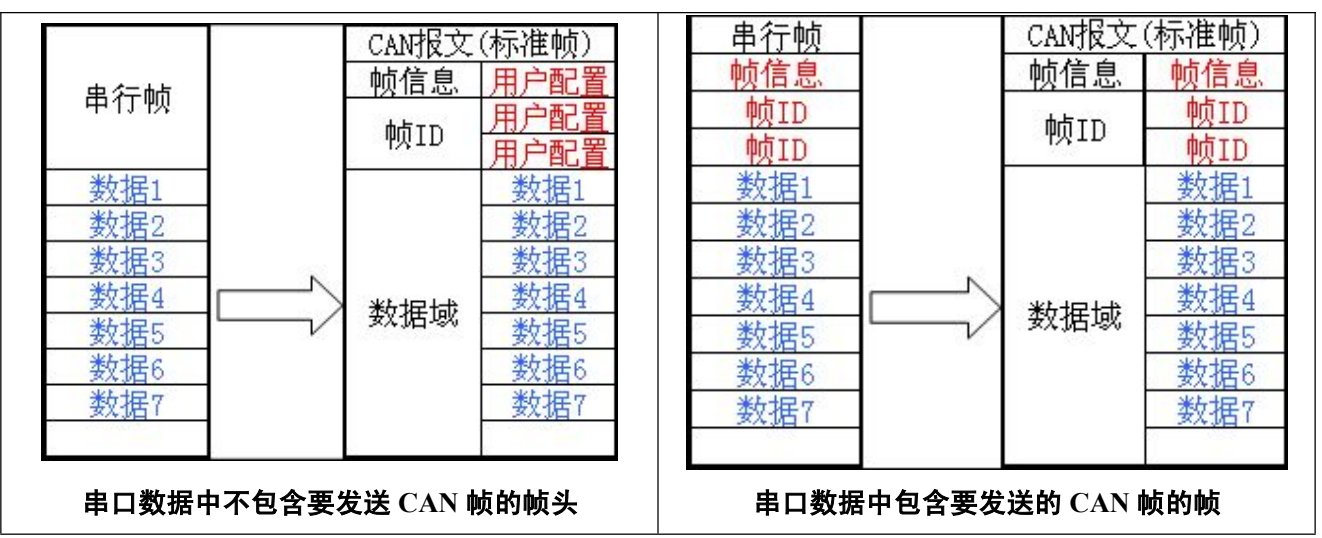

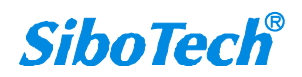

## SCA- 102 Serial/CAN适配器 User Manual

选择串口数据中是否包含接收到的 CAN 帧的帧头,与此刚好相反,就是在接受到 CAN 帧时,是否将 CAN 帧的 ID 作为串口接收到的数据。

在选择**串口数据中不包含接收到的 CAN 帧的帧头**时,如果在 CAN 帧 ID (接收)填入 CAN ID,此时只接收此 ID 号的 CAN 帧(单滤波器模式),如果填入为空,则接收任意 ID 号的 CAN 帧(广播模式)。

### 4.3 滤波器参数配置

在高级设置中,有滤波器设置选项,包括滤波器 1~12 的设置。

| 波器设置———————————————————————————————————— |         |         | NEX-00. |
|------------------------------------------|---------|---------|---------|
| 泥波器1                                     | 北部版 普里  | 北波語3    | 787次辞4  |
| 「 使用                                     | 「 使用    | 「使用     | 「使用     |
| 滤 波 掩 码                                  | 滤波掩码    | 滤 波 掩 码 | 滤波掩码    |
| 滤波验收码                                    | 滤波验收码   | 滤波验收码   | 滤波验收码   |
| 滤波器5                                     | - 滤波器6  | ──滤波器7  |         |
| 厂 使用                                     | 厂 使用    | 匚 使用    | 「 使用    |
| 滤波掩码                                     | 滤波掩码    | 滤波掩码    | 滤波掩码    |
| 滤波验收码                                    | 滤波验收码 「 | 滤波验收码 「 | 滤波验收码   |
| 滤波器9                                     | -滤波器10  | 滤波器11   | 滤波器12   |
| 厂 使用                                     | 厂 使用    | 厂 使用    | 匚 使用    |
| 滤 波 掩 码                                  | 滤波掩码    | 滤波掩码    | 滤波掩码    |
| 滤波验收码                                    | 滤波验收码   | 滤波验收码   | 滤波验收码   |
|                                          |         |         |         |

#### 图 4.3 高级设置界面

配置滤波器时,首先选择使用那个滤波器,然后填入相应的滤波器掩码和滤波验收码。如果没有在高级选项里设置滤波器,则采用基本设置里的单滤波器设置。

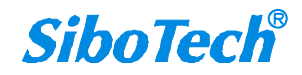

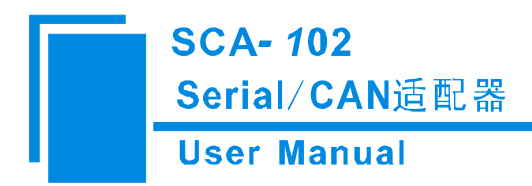

## 4.4 配置应用举例

应用1:透明传输

配置参数如图

| RS485/CAN 设置工具                                                                                                    |                                                                                                    |
|----------------------------------------------------------------------------------------------------|----------------------------------------------------------------------------------------------------|
| <ul> <li>串口设置</li> <li>波特率</li> <li>① ▼</li> <li>奇偶校验</li> <li>№0</li> <li>▼</li> <li>CAN 基本设置</li> <li>CAN 协议</li> <li>CAN 2.0 A</li> </ul> | 数据交换方式<br>串口到CAN口<br>固定CAN帧头(ID)<br>• 串口数据中不包含要发送CAN帧的帧头<br>CAN 帧ID(发送) 181 (HEX)<br>• 串口数据中包含要发送CAN帧的帧头               |
| CAN 2.0 K<br>CAN 2.0 B<br>CAN 波特率<br>125K ▼<br>CAN 节点号(显示)<br>1                                                                              | CAN口到串口         固定CAN帧头(ID)         ● 串口数据中不包含接收到的CAN帧的帧头         CAN 帧ID(接收)         201         ● 串口数据中包含接收到的CAN帧的帧头 |
| 年13 版间间所开行 1 致<br>2 ▼<br>写入设置<br>http://www.sibotech                                                                                         | 读取设置 高级设置 恢复默认设置<br>n.net SiboTech 退出                                                                                  |

图 4.4 透明传输配置界面

选择串口数据不包含 CAN 帧帧头和串口接收数据不包含 CAN 帧帧头,此时为透明传输。

串口发送数据: 01 02 03 04 05 06 07 08

### CAN 口数据

- CAN 数据长度为 08(0表示标准帧, 1表示扩展帧)
- CAN ID: 00 00 01 81

www.sibotech.net

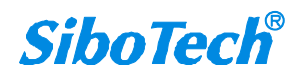

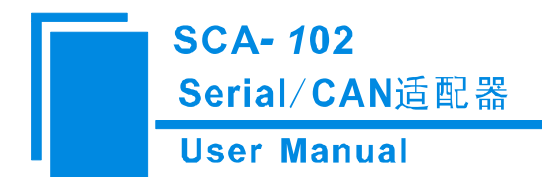

- CAN 帧数据: 01 02 03 04 05 06 07 08
- 接收设置为 201,则说明为单滤波器模式下,只接收 CAN ID 为 201 的 CAN 报文。

#### CAN 口数据

- CAN 数据长度为 08(0 表示标准帧, 1 表示扩展帧)
- CAN ID: 00 00 02 01
- CAN 帧数据: 01 02 03 04 05 06 07 08

串口接收数据: 01 02 03 04 05 06 07 08

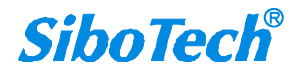

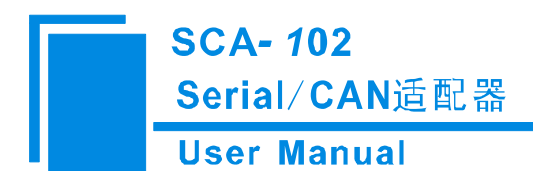

#### 应用 2: 透明带标识符传输

### 配置参数如图

| RS485/CAN 设置工具                                                                                                    |                                                                                                    |
|----------------------------------------------------------------------------------------------------|----------------------------------------------------------------------------------------------------|
| <ul> <li>串口设置<br/>波特率</li> <li>19200 ▼</li> <li>奇偶校验</li> <li>№ ▼</li> <li>CAN 基本设置</li> <li>CAN 协议</li> <li>CAN 20 A</li> </ul> | 数据交换方式<br>串口到CAN口<br>固定CAN帧头(ID)<br>① 串口数据中不包含要发送CAN帧的帧头<br>CAN 帧ID(发送) 181 (HEX)<br>④ 串口数据中包含要发送CAN帧的帧头             |
| CAN2.0 X<br>CAN2.0 B<br>CAN 波特率<br>125K ▼<br>CAN 节点号(显示)<br>1<br>串行帧间间隔字符个数                                                      | CAN口到串口         固定CAN帧头(ID)         ● 串口数据中不包含接收到的CAN帧的帧头         CAN 帧ID(接收)         ②         ● 串口数据中包含接收到的CAN帧的帧头 |
| 2<br>三<br>写入设置<br>http://www.sibotech                                                                                            | 读取设置 高级设置 恢复默认设置<br>net SiboTech 退出                                                                                  |

#### 图 4.5 透明带标识符传输配置界面

选择串口数据中包含 CAN 帧帧头和串口接收数据中包括 CAN 帧的帧头,此时为透明带表标识符传输。

串口发送的数据: 00 00 00 02 81 01 02 03 04 05 06 07 08

### CAN 口数据

- CAN 数据长度为 00(00 表示标准帧, 10 表示扩展帧)
- CAN ID: 00 00 02 81
- CAN 帧数据: 01 02 03 04 05 06 07 08

www.sibotech.net

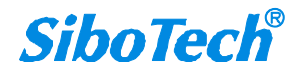

## SCA- 102 Serial/CAN适配器 User Manual

#### CAN 口数据

- CAN 数据长度为 08(0x(H)表示标准帧, 1x 表示扩展帧, x 表示数据长度)
- CAN ID: 00 00 03 01
- CAN 帧数据: 01 02 03 04 05 06 07 08

#### 串口发送的数据: 08 00 00 03 01 01 02 03 04 05 06 07 08

第一个字符 00 中,00 表示为 CAN2.0A(标准帧)如果为 CAN2.0B则为 10。 8 表示数据长度为 8 个字节,字符 2 到 5(00 00 01 81)表示数据 CAN ID,字符 6 到 13 表示数据。

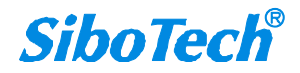

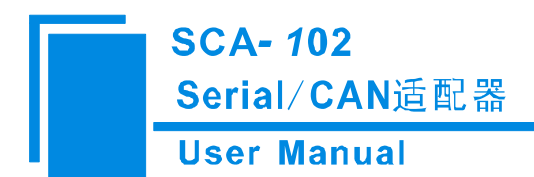

### 应用 3: 滤波器设置

选择高级设置,其**滤波器设置如图** 

| 滤波器设置<br>┌滤波器1 | ┌滤波器2     | ┌ 滤波器3     |
|----------------|-----------|------------|
| ☞ 使用           | ☞ 使用      | ▶ 使用       |
| 滤波掩码 fff       | 滤波掩码 fff  | · 滤波掩码 fff |
| 滤波验收码 123      | 滤波验收码 234 | 滤波验收码 345  |

此时 SCA-102 只接收 CAN 帧 ID 为 123,234,345 的 CAN 帧,其他的 CAN 帧都会被屏蔽。

| 滤波器设置     |           |          |
|-----------|-----------|----------|
| - 滤波器1    | 滤波器2      | 滤波器3     |
| ▶ 使用      | ☞ 使用      | ☑ 使用     |
| 滤波掩码 ff0  | 滤波掩码 fff  | 滤波掩码 fff |
| 滤波验收码 123 | 滤波验收码 234 |          |

图 4.7 滤波器设置界面 2

和图 4.6 相比,滤波器 1 的设置有所不同,此时掩码设置为 ff0,此时除了可以接收 CAN 帧的 ID 为 234,345 以外,还可以接收 CAN 帧 ID 为 12\*(12 加一个任意数结尾)的 CAN 帧。滤波器最多可以设置 12 个。

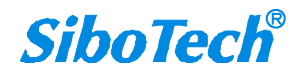

图 4.6 滤波器设置界面 1

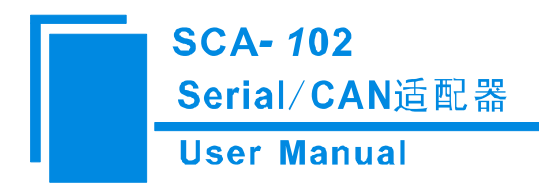

# 五、通信格式

本产品在通信方式上分为透明传输和透明带标识符传输两种。串口最多一次可以接收 300Byte 的数据, 超出的部分会自动断帧。

### 5.1 数据转换格式

串行帧数据与 CAN 数据都必须符合如下转换:

#### CAN 帧格式

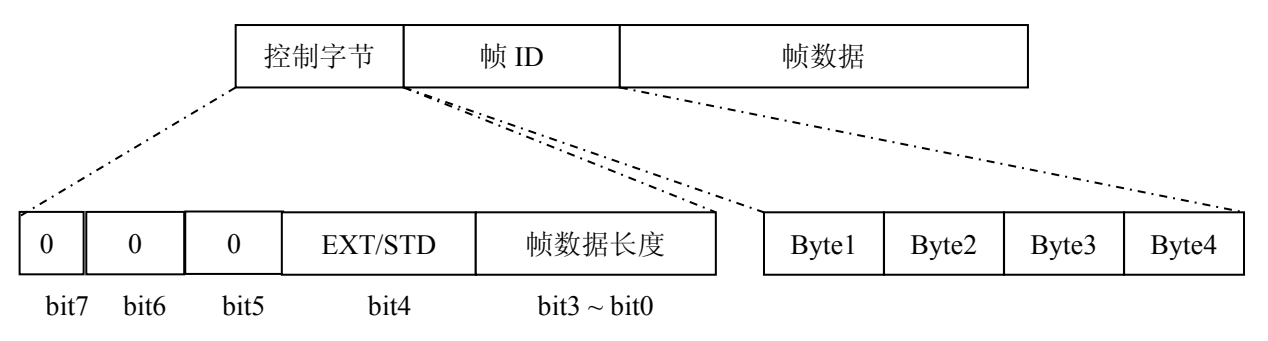

Bit7: 0表示标准帧 (STD), 1表示扩展帧 (EXT)

帧数据长度:范围0~8。

| 标准帧 | ID: |
|-----|-----|
|-----|-----|

|       | bit7 | bit6 | bit5 | bit4 | bit3 | bit2 | bit1 | bit0 |
|-------|------|------|------|------|------|------|------|------|
| Byte1 | 0    | 0    | 0    | 0    | 0    | 0    | 0    | 0    |
| Byte2 | 0    | 0    | 0    | 0    | 0    | 0    | 0    | 0    |
| Byte3 | 0    | 0    | 0    | 0    | 0    | ID10 | ID9  | ID8  |
| Byte4 | ID7  | ID6  | ID5  | ID4  | ID3  | ID2  | ID1  | ID0  |

扩展帧 ID:

|       | bit7 | bit6 | bit5 | bit4 | bit3 | bit2 | bit1 | bit0 |
|-------|------|------|------|------|------|------|------|------|
| Byte1 | 0    | 0    | 0    | ID28 | ID27 | ID26 | ID25 | ID24 |
| Byte2 | ID23 | ID22 | ID21 | ID20 | ID19 | ID18 | ID17 | ID16 |
| Byte3 | ID15 | ID14 | ID13 | ID12 | ID11 | ID10 | ID9  | ID8  |
| Byte4 | ID7  | ID6  | ID5  | ID4  | ID3  | ID2  | ID1  | ID0  |

www.sibotech.net

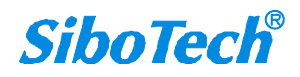

SCA-102 Serial/CAN适配器 User Manual

串行帧格式

数据长度:1~300

透明传输模式下:

发送的数据都作为 CAN 帧的数据,发送数据长度 1~300;

透明带标识符传输模式下:

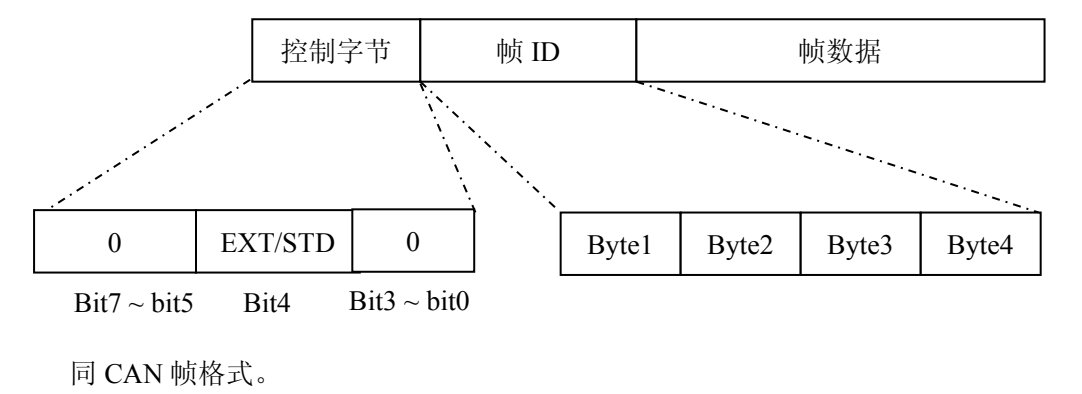

帧数据的长度: 1~295

### 5.2 透明传输

透明传输:串行帧的全部数据依序填充到 CAN 报文的数据域里,CAN 报文的其他信息固定。同样, CAN 向 232 传输时,只发送 CAN 报文的数据域的信息,CAN 的其他信息忽略。

1. 串行帧到 CAN 报文

串行帧的全部数据依序填充到 CAN 报文帧的数据域里。

转换成的 CAN 报文帧信息(帧类型部分)和帧 ID 由事先配置好,并且在转换过程中帧类型和帧 ID 一直保持不变。

如果收到串行帧的长度<=8 字节,则依序将字符 1 到 n (n 为串行帧长度)填充到 CAN 报文的数据域的 1 到 n 个字节位置。

如果串行帧的字节数>8 字节数,则处理器从串行帧首个字符开始,一次取出所有的字符,然后再按每次 8 个字节依次填充到 CAN 报文的数据域,将数据发至 CAN 总线后,再转换余下的串行帧数据填充到 CAN 报文的数据域,直到其数据被转换完。

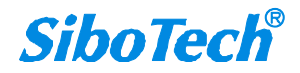

SCA- 102

Serial/CAN适配器

**User Manual** 

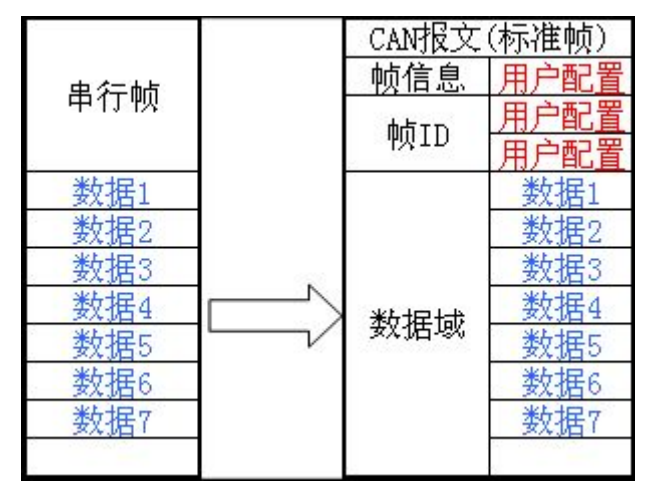

透明传输,字节<=8

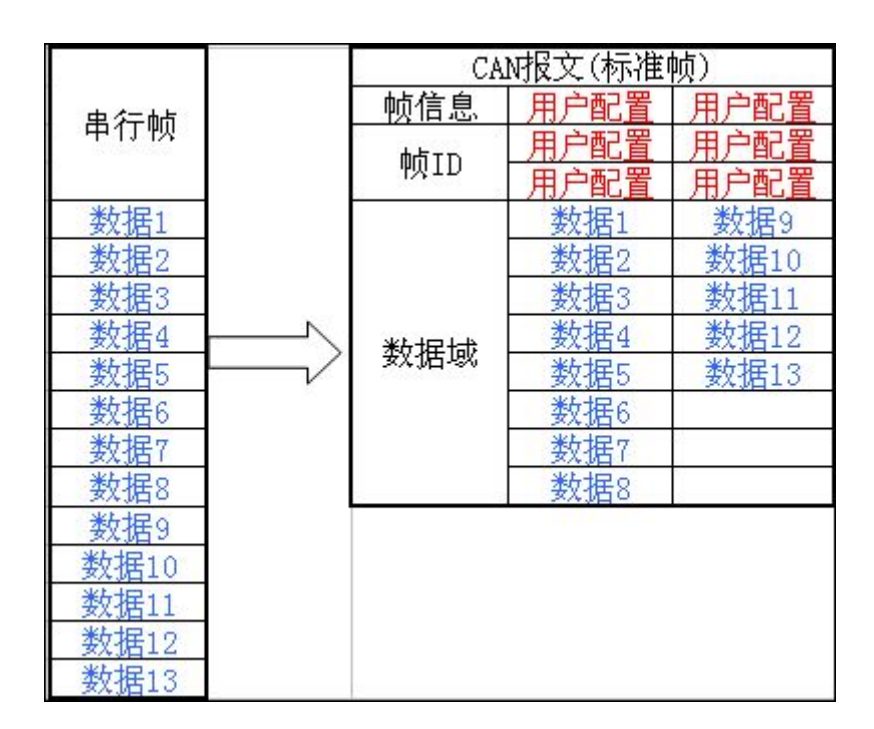

透明传输,字节>8

2. CAN 报文到串行帧

与串行帧到 CAN 报文相反,在接受到 CAN 报文后,将去除 CAN 报文中的 CAN 报文信息和 ID,只保留数据域中的数据,并直接转换为串行帧发送。

## 5.3 透明带标识符传输

1. 串行帧到 CAN 报文

www.sibotech.net

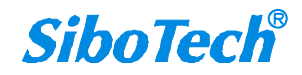

## SCA- 102 Serial/CAN适配器 User Manual

在此过程中,发送的串行帧数据中包括 CAN 报文的信息和 ID 以及发送的数据,一次发送只能带有一个 CAN 报文的信息和 ID,如果数据长度>8 字节将分多次发送,CAN 报文的信息和 ID 保持不变,将分成 8 个字节依序填入 CAN 报文的数据域,逐次发送 CAN 报文。

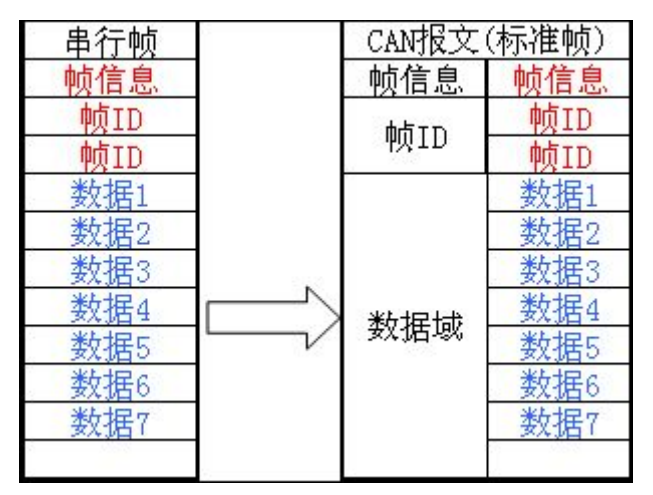

透明带标识符传输, UART → CAN 字节<8

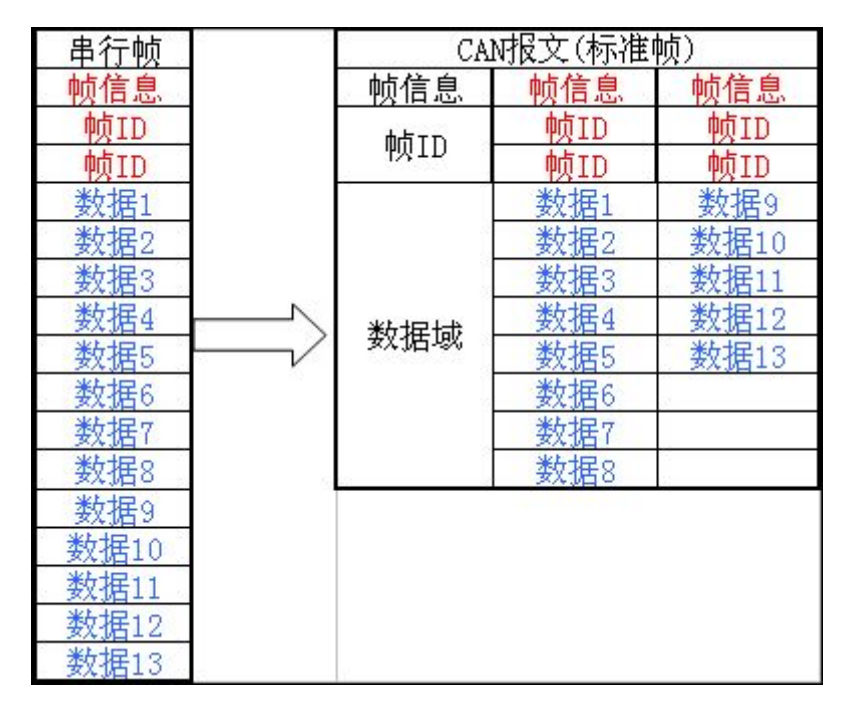

透明带标识符传输, UART → CAN 字节>8

2. CAN 报文到串行帧

在接受 CAN 报文时,将 CAN 报文的信息和 ID 同样转换为串行帧的数据,作为数据发送给串口。

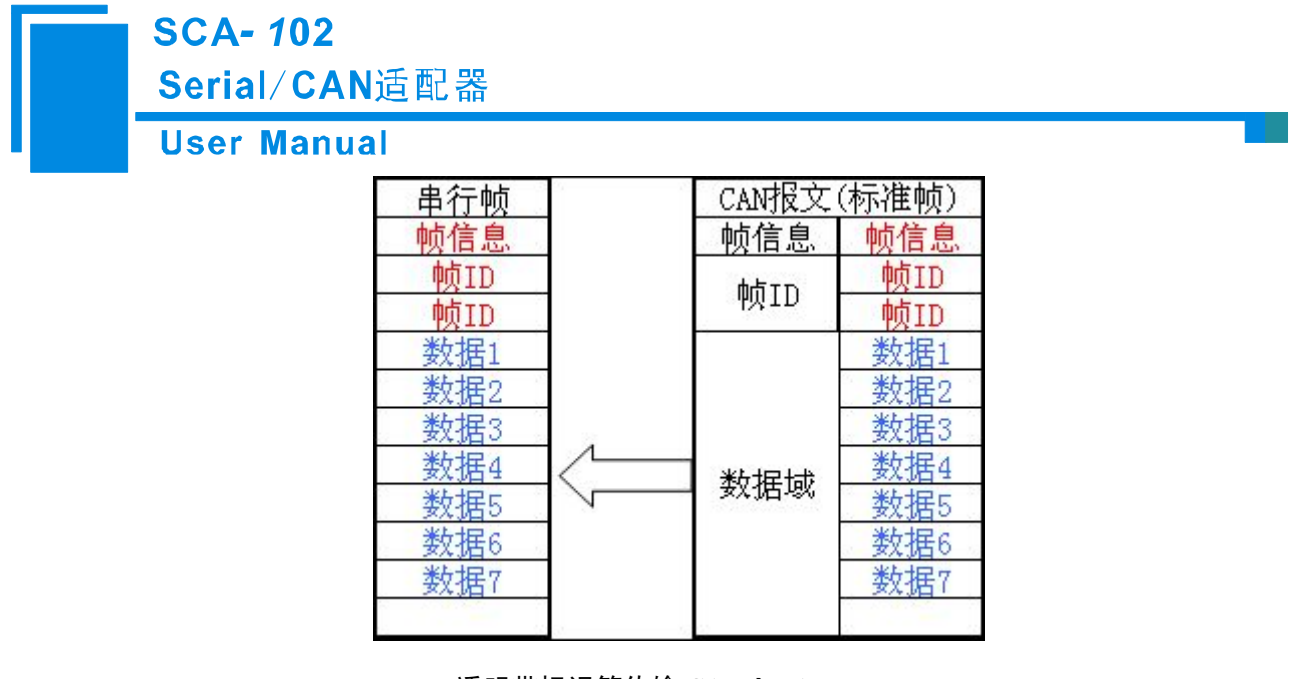

透明带标识符传输 CAN→UART

## 5.4 串口接收的断帧方法

串口在接收信息时,采用超时断帧的方法。配置过程中可以设置断帧超时的时间长度,设置范围 2~20 个字符的时长。如果设置超时时长 3 个字符,那么在发送数据过程中如果在 3 个字符的时间长度中没有接 收到数据,则将把接收到的数据作为一帧,再次接收到的数据作为下一帧。

## 5.5 滤波器功能

产品设置了 13 个滤波器,可以通过配置滤波器功能来设置 CAN 报文的接收和屏蔽。

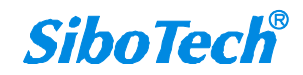

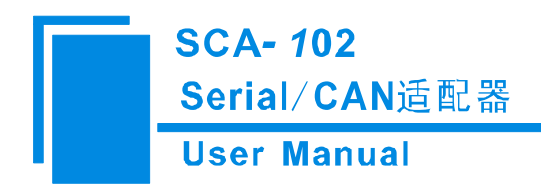

# 六、典型应用

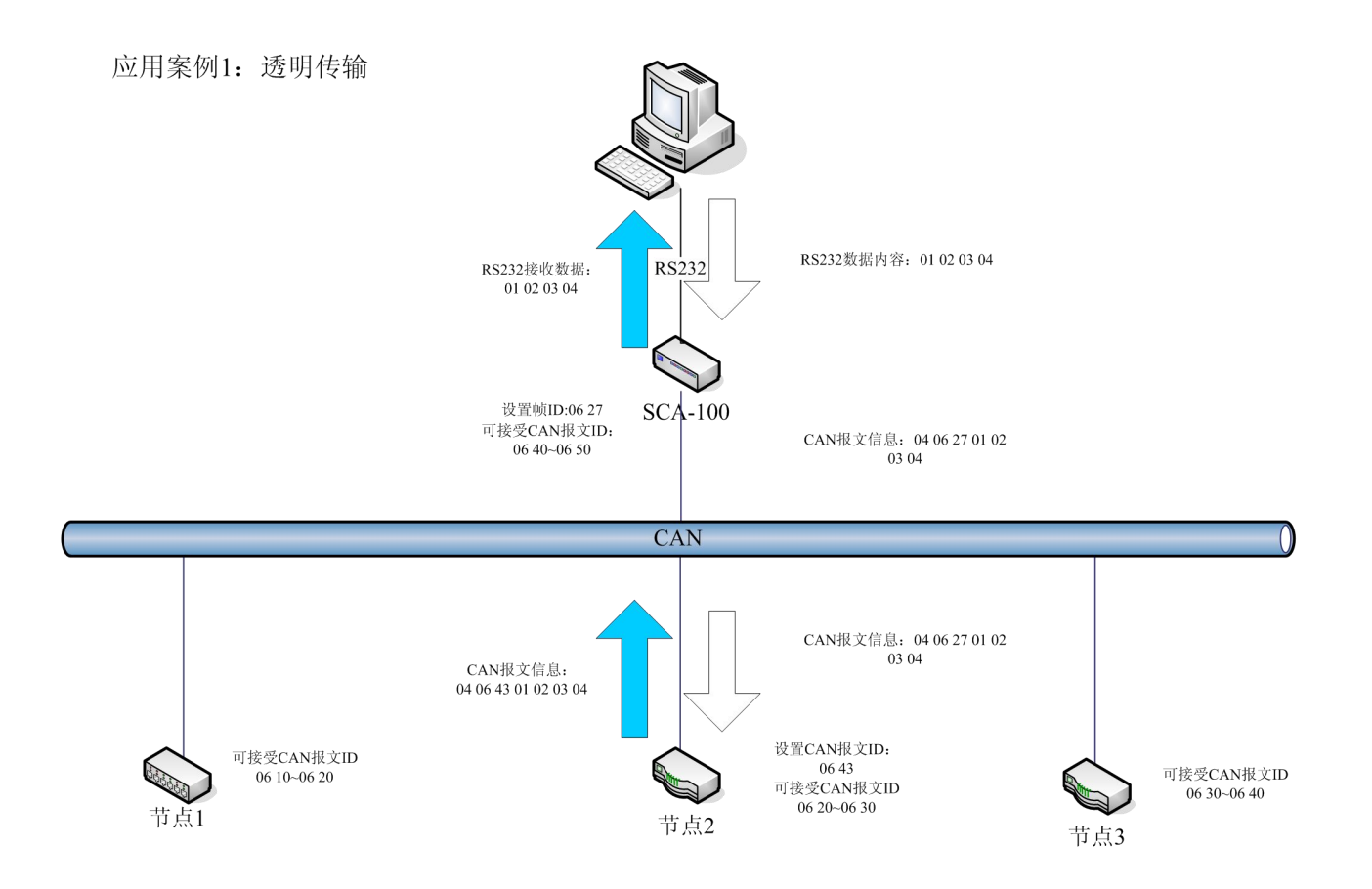

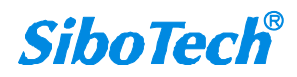

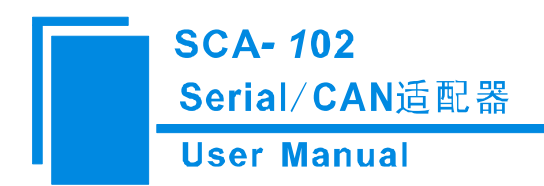

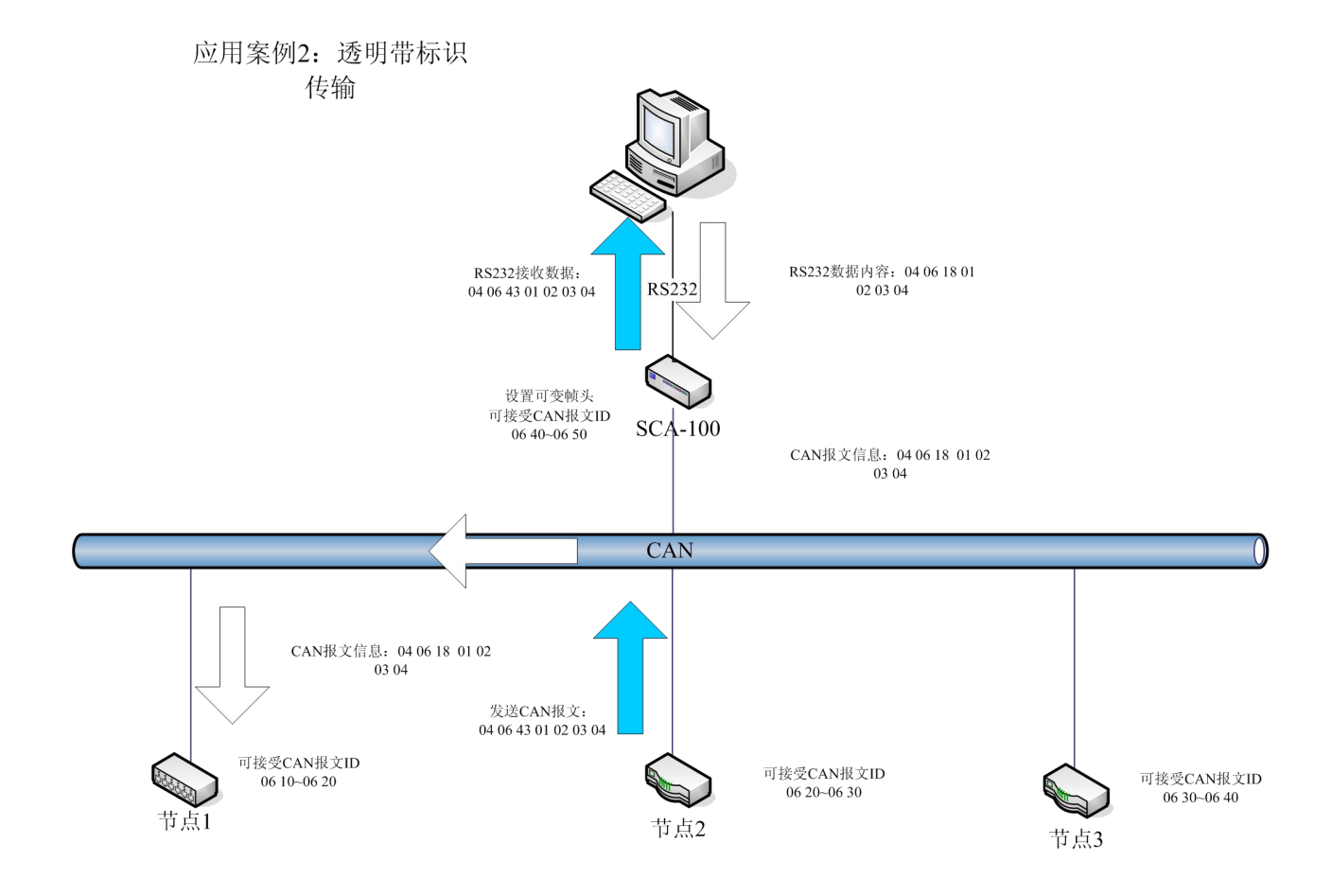

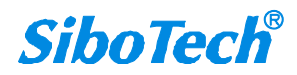

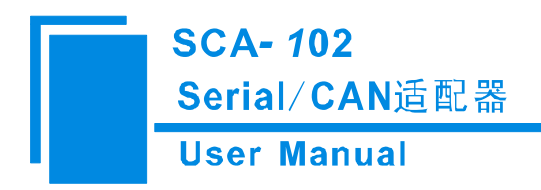

七、安装

## 6.1 机械尺寸

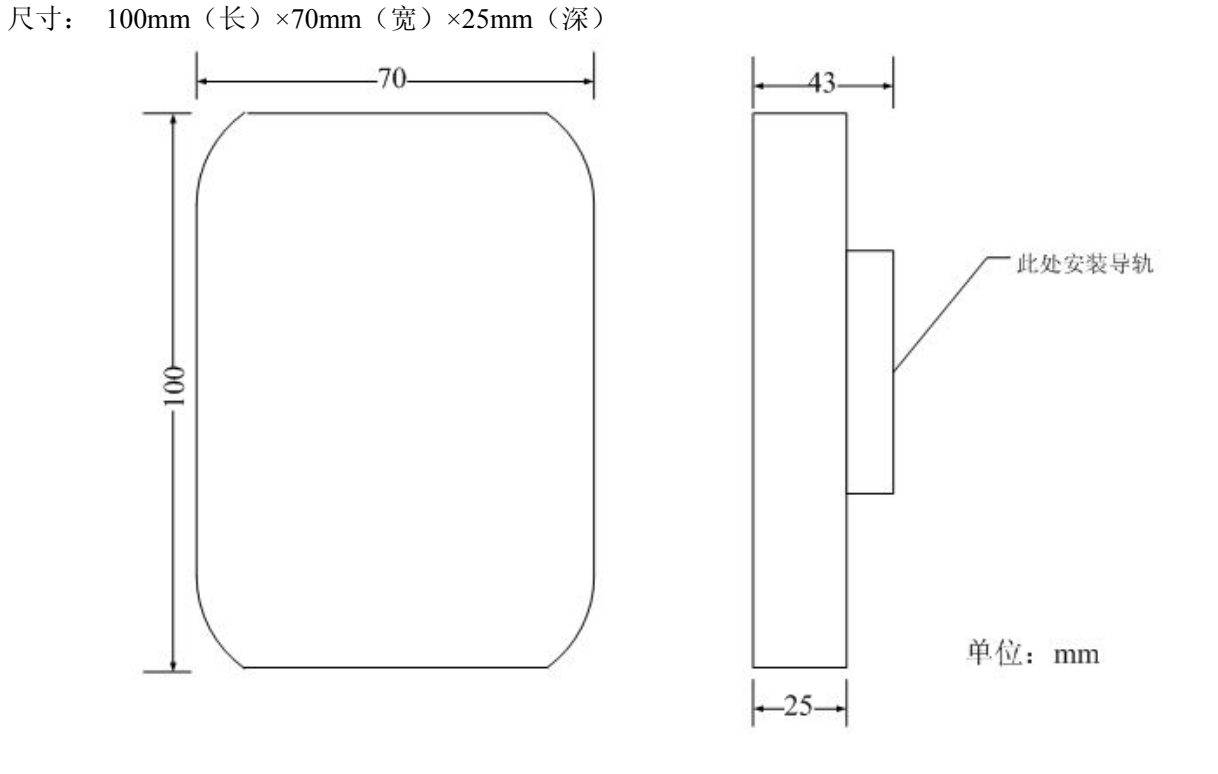

## 6.2 安装方法

35mm DIN 导轨安装

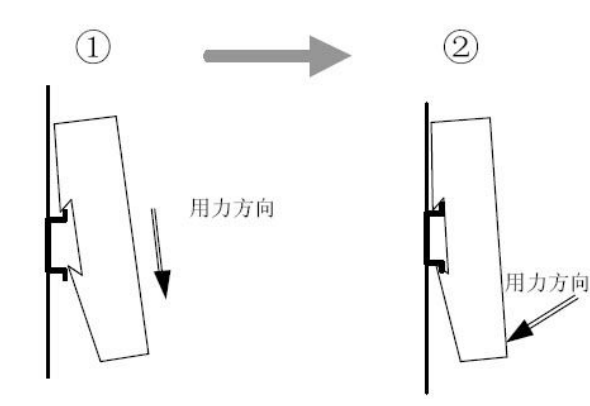

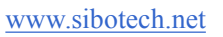

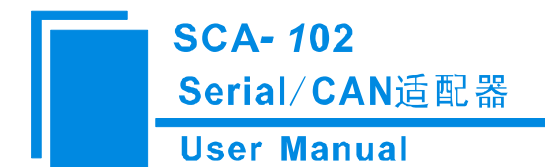

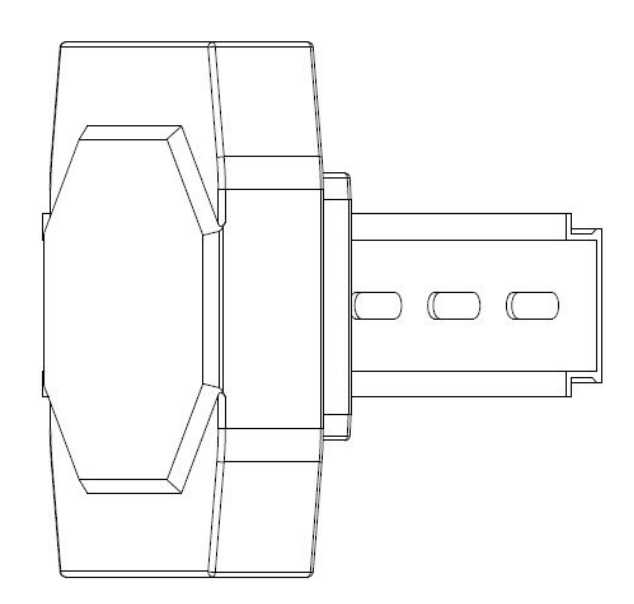

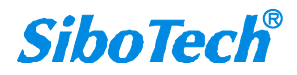

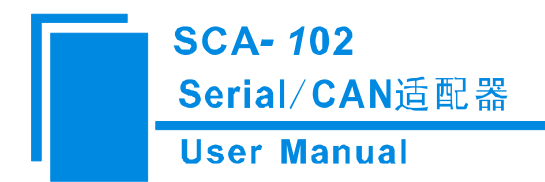

# 八、运行维护及注意事项

- ◆ 模块需防止重压,以防面板损坏。
- ◆ 模块需防止撞击,有可能会损坏内部器件。
- ◆ 供电电压控制在说明书的要求范围内,以防模块烧坏。
- ◆ 模块需防止进水,进水后将影响正常工作。
- ◆ 上电前请请检查接线,有无错接或者短路。

上海泗博自动化技术有限公司 SiboTech Automation Co., Ltd. 技术支持热线:021-5102 8348 E-mail: support@sibotech.net 网址: www.sibotech.net

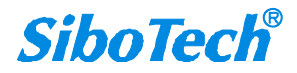